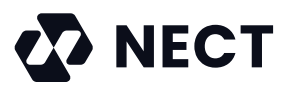

## Nect Ident eID

Um die regulatorischen Herausforderungen ihrer Kunden zu unterstützen, arbeitet die Nect GmbH mit der Lösung **AusweisIDent von D-Trust**<sup>1</sup>, einem Unternehmen der Bundesdruckerei-Gruppe.

## So funktioniert das eID-Verfahren mit Nect

Sie möchten sich bei Ihrem Anbieter identifizieren. Ihr zuständiger Anbieter stellt Ihnen einen Websitelink zur Verfügung, auf der Sie einen QR-Code zum Scannen angezeigt bekommen. Sie werden aufgefordert den QR-Code zu scannen und gelangen für den Identifikationsprozess in die App von Nect. Sobald Sie sich in der App befinden, kann die Identifizierung mit der elD-Funktion gestartet werden.

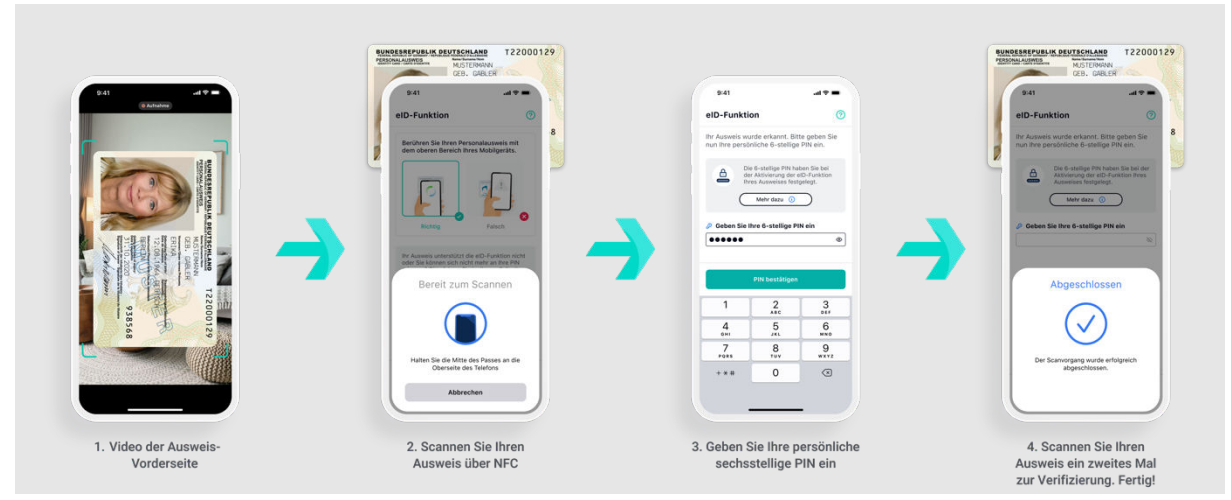

Bitte stellen Sie sicher, dass Sie Ihre 6-stellige PIN für Ihren Ausweis zur Hand haben. Mehr Infos gibt es weiter unten\*

(1) Im ersten Schritt werden Sie aufgefordert die Vorderseite Ihres Personalausweises mit der Kamera zu erfassen. Ihnen erscheint ein Aufnahme-Rahmen mit einem kleinen Bildausschnitt auf dem Bildschirm. Der Ausweis muss innerhalb des Aufnahme-Rahmens platziert werden. Sobald der Ausweis richtig platziert wurde, wird der Aufnahme-Rahmen grün angezeigt und die Aufnahme des Dokuments startet automatisch.

Nach der Aufnahme werden Sie in einem (2) weiteren Schritt dazu aufgefordert, den NFC-Chip im Personalausweis zu scannen. Um den Vorgang zu starten, müssen Sie das obere Ende des Smartphones mittig auf Ihrem Personalausweis platzieren.

Smartphone und Ausweisdokument müssen in der Position gehalten werden, bis der Vorgang abgeschlossen ist. (3) Im nächsten Schritt werden Sie aufgefordert die 6-stellige PIN einzugeben.

<sup>&</sup>lt;sup>1</sup> https://www.d-trust.net/de/loesungen/ausweisident-online

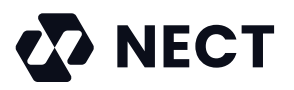

Sobald die Eingabe der 6-stelligen PIN erfolgt ist, (4) werden Sie wiederholt dazu aufgefordert, Ihren Ausweis ein zweites Mal zur Verifizierung zu scannen. Hierfür muss das obere Ende des Smartphones wieder mittig auf dem Personalausweis platziert und gewartet werden, bis der Vorgang abgeschlossen ist. Nach dem Scan werden Ihre Daten überprüft und der Prozess wird abgeschlossen. Sie haben sich erfolgreich verifiziert.

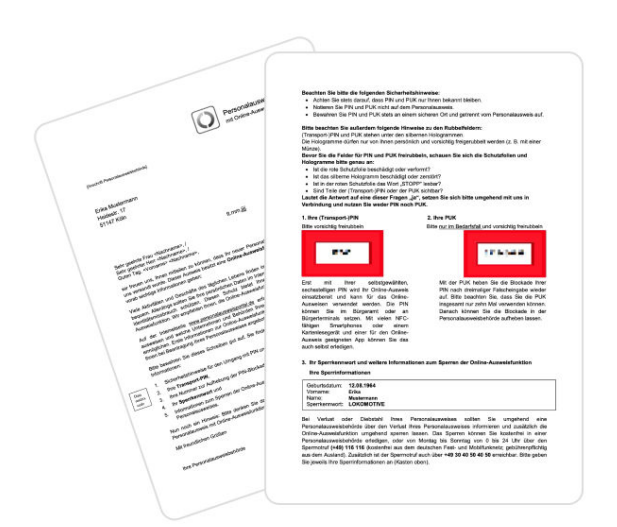

## \*Bitte beachten!

Bitte stellen Sie, bevor Sie das Nect Ident elD-Verfahren nutzen, sicher, dass Ihr Chip im Personalausweis bereits aktiviert wurde und Sie Ihre 6-stellige PIN zur Hand haben. Sollten Sie den Chip noch nicht aktiviert haben, müssen Sie bei Ihrer zuständigen Behörde zunächst einen Antrag auf nachträgliche Aktivierung stellen.

Ist der Chip in Ihrem Personalausweis bereits aktiviert, aber die 6-stellige PIN noch nicht, müssen Sie dies vorab bitte noch einrichten. Dafür benötigen Sie sowohl den PIN-Brief mit der Transport-PIN als auch die AusweisApp2. Nachdem Sie den Anweisungen in Ihrem Schreiben gefolgt sind, müssen Sie die Transport-PIN durch eine eigene 6-stellige PIN ersetzen. Nachdem Sie diese erfolgreich angelegt haben, können Sie sich über die App von Nect verifizieren.